# i350 / i355 i250 / i255 SIMPLIFIED MANUAL

- 1. PRODUCT LIST
- 2. PRODUCT SPECIFICATIONS
- 3. ERROR DISPLAY
- 4. SERVICE MODE (test print, EEPROM initialization, destination setting)
- 5. EXTERNAL VIEW / PARTS LIST
- 6. TROUBLESHOOTING FLOWCHART (main unit, print head)
- 7. SERVICE INFORMATION

APPENDIX 1: SHIPMENT INSPECTION PATTERN APPENDIX 2: i350/i250 SERVICE TOOL

> QY8-1389-000 Rev. 00

June 6, 2003 Canon Inc.

# 1. PRODUCT LIST

## 1-1. Main Units

| Product name                     | Product code                                                                                                    | Sales Territory                                               | Remarks |
|----------------------------------|----------------------------------------------------------------------------------------------------|---------------------------------------------------------------|---------|
| Canon Bubble Jet Printer<br>i350 | 8549A001AA<br>8549A002AA<br>8549A003AA<br>8549A004AA<br>8549A005AA<br>8549A005AA<br>8549A006AA<br>8549A007AA<br>8549A009AA<br>8549A0011AA | US<br>CA<br>LAM LVT<br>LAM HVT<br>EUR<br>DE<br>FR<br>AU<br>GB |         |
| Canon Bubble Jet Printer<br>i355 | 8549A008AA<br>8549A010AA<br>8549A013AA<br>8549A014AA<br>8549A015AA                                                                        | ASA HVT<br>KR<br>TW<br>HK<br>CN                               |         |
| Canon Bubble Jet Printer<br>i250 | 8550A001AA<br>8550A002AA<br>8550A003AA<br>8550A004AA<br>8550A005AA<br>8550A006AA<br>8550A006AA<br>8550A007AA<br>8550A009AA<br>8550A009AA  | US<br>CA<br>LAM LVT<br>LAM HVT<br>EUR<br>DE<br>FR<br>AU<br>GB |         |
| Canon Bubble Jet Printer<br>i255 | 8550A008AA<br>8550A010AA<br>8550A013AA<br>8550A014AA<br>8550A015AA                                                                        | ASA HVT<br>KR<br>TW<br>HK<br>CN                               |         |

# 1-2. Options None

#### 1-3. Consumables

| Product name                             | Product code                                         | Sales Territory                    | Remarks                                            |  |
|------------------------------------------|------------------------------------------------------|------------------------------------|----------------------------------------------------|--|
| Canon Ink Tank<br>BCI-24 Black           | 6881A001AA<br>6881A002AA<br>6881A003AA<br>6881A004AA | JPN<br>EUR<br>USA/CAN<br>ASIA/AUST | Common with<br>S200/S200x/S300<br>/S330/i320/PIXUS |  |
| Canon Ink Tank<br>BCI-24 Color           | 6882A001AA<br>6882A002AA<br>6882A003AA<br>6882A004AA | JPN<br>EUR<br>USA/CAN<br>ASIA/AUST | 320i                                               |  |
| Canon Ink Tank<br>BCI-24 Black Twin Pack | 6881A008AA<br>6881A009AA<br>6881A010AA<br>6881A011AA | JPN<br>EUR<br>USA/CAN<br>ASIA/AUST |                                                    |  |
| Canon Ink Tank<br>BCI-24 Color Twin Pack | 6882A008AA<br>6882A009AA<br>6882A010AA<br>6882A011AA | JPN<br>EUR<br>USA/CAN<br>ASIA/AUST |                                                    |  |

# 2. PRODUCT SPECIFICATIONS 2-1. Printer Main Unit Specifications

| Paper feeding method                   | ASF                                                                              |
|----------------------------------------|----------------------------------------------------------------------------------|
| Resolution                             | 2,400dpi x 1,200dpi (at the highest resolution)                                  |
| Printing speed                         | *Measured by new through-put pattern (LowEnd 2003)                               |
| HQ CL                                  | i350/i355: 4 ppm i250/i255: 3.5 ppm (CL through-put pattern)                     |
| BK                                     | 11ppm 8 ppm (BK through-put pattern)                                             |
| HS CL                                  | 11 ppm 9 ppm (CL through-put pattern)                                            |
| BK                                     | 16 ppm 12 ppm (BK through-put pattern)                                           |
| Printing direction                     | Bi-directional / Uni-directional (automatically switched according to print data |
| 0                                      | and print mode)                                                                  |
| Default mode print duty                | i350/i250: 50% duty i355/i255: 25% duty                                          |
| Print width                            | 203.2mm (8 inches)                                                               |
| Interface                              | USB (2.0) *Full Speed only                                                       |
| Supported print head                   | Service part: QY6-0044-000                                                       |
| No of pages that can be printed        |                                                                                  |
| CL                                     | CL: Approx, 170 pages, BK: Approx, 520 pages (SCID No.5 pattern,                 |
|                                        | default print mode)                                                              |
| ВК                                     | BK: Approx. 300 pages (1500 character pattern, default print mode)               |
|                                        | · · · · · · · · · · · · · · · · · · ·                                            |
| ASF stacking capacity                  | Max. 10mm (Approx. 100 pages of 75 g/m <sup>2</sup> )                            |
| Paper weight                           | 64 to 105 g/m <sup>2</sup>                                                       |
| Plain paper                            | 10mm or less                                                                     |
| High resolution paper                  | 10mm (Approx. 80 sheets) or less                                                 |
| Glossy photo paper                     | 10 sheets or less                                                                |
| Professional photo paper / super photo | A4/LTR/5x7 10 sheets or less                                                     |
| paper / matte photo paper              | 4x6 20 sheets or less                                                            |
| Transparency                           | 30 sheets or less                                                                |
| Envelop                                | 10 sheets or less                                                                |
| Professional photo card (PC-101)       | S(4x6) 20 sheets or less                                                         |
| T-shirt transfer                       | 1 sheet                                                                          |
| Borderless printing                    | 4x6/5x7 only                                                                     |
| Detection function                     |                                                                                  |
|                                        |                                                                                  |
| Dressnes of print head                 |                                                                                  |
| Presence of print head                 | Net evolution                                                                    |
| Presence of firk tallk                 |                                                                                  |
| Paper width                            |                                                                                  |
| Mosts ink full                         |                                                                                  |
|                                        | Available                                                                        |
| Ink remaining amount                   | Available (Detected by dot counting. Reset by user operation. Default on.)       |
| Head alignment                         | Available (6 types)                                                              |
| Acoustic noise level                   |                                                                                  |
| Fine (glossy paper / high mode)        | Approx. 48 dB (Sound pressure level ISO9296)                                     |
| HQ                                     | Approx. 53 dB                                                                    |
| HS                                     | Approx. 56 dB                                                                    |
| Environmental requirements             |                                                                                  |
| During operation                       | [Temperature 5 to 35 (41 F to 95 F)                                              |
|                                        | Humidity 10% to 90%RH (no condensation)                                          |
| Non-operation                          | [Temperature 0 to 40 (32 F to 104 F)                                             |
| Davian averali                         | Humidity 5% to 95%RH (no condensation)                                           |
| Power supply                           |                                                                                  |
| Input voltage / Frequency              | $ AC   100 \sim 127 V   50/60Hz (LV)$                                            |
|                                        | AC 220 ~ 240V 50/60HZ (HV)                                                       |
| Power consumption During printing      | Approx. 14 W                                                                     |
| Stand-by status                        | Approx. 1 W                                                                      |
| External dimensions                    |                                                                                  |
| With paper feed/delivery tray extended | 1350/1355: Approx. 385(W) X 422(D) X 317(H) mm                                   |
| With popor food/doline - the source to | 1230/1233. Approx. 383(W) X 224(U) X 268(H) MM                                   |
| with paper reed/delivery tray set in   | 1350/1355: Approx. 385(W) X 195(U) X 105(H) MM                                   |
| Woight                                 | Approx 2 4kg (avaluding the print head and ink tanks)                            |
| Weigill<br>Related standards           | Approx. 2.4kg (excluding the print head and link tanks)                          |
| Related Standards                      |                                                                                  |
| RFI, Electrical salety                 | CR Report CS, ET, Safety Standards, CCC, Kareen KIU, GOST-K, UL, CUL,            |
|                                        | TIV ( $\Delta RG$ )                                                              |
|                                        |                                                                                  |

\*: Blue Angel pending

# 2-2. Product Life

3 years or 4,000 pages (2,500 pages of color printing and 1,500 pages of black printing), whichever comes first

| 2-3. | Print Head Specifications |
|------|---------------------------|
|------|---------------------------|

| Structure                                                        | 4-color integrated type (ink tank separate type)                                               |  |  |
|------------------------------------------------------------------|------------------------------------------------------------------------------------------------|--|--|
| Print head                                                       | Bk: 2 vertical lines, 320 nozzles                                                              |  |  |
|                                                                  | C/M/Y: 2 vertical lines in each color, 128 nozzles                                             |  |  |
|                                                                  | Ink drop: Bk 30 pl, Col 5pl                                                                    |  |  |
| Ink colors                                                       | Bk (new pigment ink)                                                                           |  |  |
|                                                                  | CI: Y, M, C (high brilliance)                                                                  |  |  |
| Ink tank                                                         | BCI-24 Bk, BCI-24 Color (common parts)                                                         |  |  |
| (Common with S300/S330/i320)                                     |                                                                                                |  |  |
| Weight                                                           | Approx. 60g (excluding ink tanks)                                                              |  |  |
| Supply method                                                    | Service part (excluding ink tanks)                                                             |  |  |
|                                                                  | Part number: QY6-0044-000 (common parts)                                                       |  |  |
| Common to the i320, however, not compatible with the S300/S330 s |                                                                                                |  |  |
| Print head life                                                  | 4,000 pages (Same as the printer main unit, CI: 2,500 pages, Bk: 1,500 pages of black printing |  |  |

Note: The print head can be physically installed in the old models, however, it is incompatible with and cannot be used in the old models.

# 3. ERROR DIAPLAY

Errors are displayed by the LEDs, and ink low warnings are displayed by the status monitor.

| LED Display      | Content                                                                                                    | Corrective Action                                                                                                    |
|------------------|----------------------------------------------------------------------------------------------------|----------------------------------------------------------------------------------------------------|
| Blinking 2 times | Paper out                                                                                                    | Set paper, and press the RESUME                                                                                                    |
| Blinking 3 times | Paper jam                                                                                                    | Remove the jammed paper, and press                                                                                                    |
| Blinking 4 times | Ink tank not installed                                                                                                    | Re-install the ink tank, and close the access cover.                                                                                                    |
| Blinking 5 times | Print head not installed or failure has<br>occurred in the print head.<br>(Not-supported print head (see page 5) is<br>installed or print head EEPROM data is<br>abnormal.) | Re-install the print head, and close the access cover. Or confirm the print head is "QY6-0044-000" and perform re-installation. If not recovered with the cartridge installed, power the printer off and on. |
| Blinking 8 times | Waste ink full or platen waste ink full warning (Approx. 95% of acceptable amount)                                                                                          | Recoverable by pressing the RESUME button.                                                                                                    |

3-1. Operator Call Error (Orange LED blinking)

3-2. Service Call Error (Orange and green LEDs blink alternately)

| LED Display       | Content                                       | Corrective Action                     |
|-------------------|-----------------------------------------------|---------------------------------------|
| Blinking 2 times  | Carriage error                                | Replace the printer as it has failed. |
| Blinking 6 times  | Internal temperature abnormal error           | Replace the printer as it has failed. |
| Blinking 7 times  | Waste ink full or platen waste ink full error | Replace the printer as it has failed. |
| Blinking 8 times  | Abnormal temperature rise                     | Replace the printer as it has failed. |
| Blinking 9 times  | EEPROM error                                  | Replace the printer as it has failed. |
| Blinking 10 times | No cartridge detected excepting print head    | Replace the printer as it has failed. |
|                   | replacement (during printing)                 |                                       |

3-3. Ink Low Warning (Ink low warnings are displayed by the status monitor only when the remaining ink level detection is on, and no status monitor display when off.)

| Content                                | Display by status monitor |  |  |
|----------------------------------------|---------------------------|--|--|
| Ink low warning 1 (approx. half level) |                           |  |  |
| Ink low warning 2 (low remaining ink)  |                           |  |  |
| Ink low warning 3 (ink level unknown)  |                           |  |  |

# 4. SERVICE MODE

To conduct the following functions, a host computer (Windows98/Me, Win2k/XP), printer driver and service tool (QY9-0062/63) for the i350 are needed.

| Function                                                                                                    | Procedure                                                                                                    | Remarks                                                                                                    |
|----------------------------------------------------------------------------------------------------|----------------------------------------------------------------------------------------------------|----------------------------------------------------------------------------------------------------|
| Print head manual cleaning                                                                                                | Select "Cleaning" from the printer driver utility.                                                                                                    | Cleaning time: Approx. 40 sec.                                                                                         |
| < For reference ><br>Head refreshing (deep cleaning)                                                                      | Select "Deep Cleaning" from the printer driver utility.                                                                                                    | Cleaning time: Approx. 70 sec.                                                                                         |
| Paper feed roller cleaning                                                                                                | <ol> <li>Remove the paper from the ASF.</li> <li>Select "Feed Roller Cleaning" from the printer driver<br/>utility.</li> <li>Following the instruction from the status monitor,<br/>load 3 pages of plain paper in the ASF, and feed<br/>them.</li> </ol> | Cleaning time: Approx. 2 min.                                                                                          |
| Test printing                                                                                                    |                                                                                                    |                                                                                                    |
| 1) Nozzle check pattern printing                                                                                          | Select "Nozzle Check" from the printer driver utility.                                                                                                    | Nozzle check pattern printing                                                                                          |
| < For Reference >                                                                                                    |                                                                                                    |                                                                                                    |
| Head alignment                                                                                                    | <ol> <li>Select "Print Head Alignment" from the printer driver<br/>utility.</li> <li>Select the optimal value using the printed head<br/>position adjustment pattern.</li> </ol>                                                                          | Significant misalignment can be adjusted.                                                                              |
| <ul> <li>2) Shipment pattern printing</li> <li>ROM version</li> <li>No. of pages fed</li> <li>Waste ink amount</li> </ul> | Refer to Shipment inspection pattern* <sup>1</sup> below.                                                                                                    | Refer to Shipment inspection<br>pattern sample <sup>*2</sup> below.<br>Host computer and service tool<br>are required. |
| EEPROM reset                                                                                                    | Refer to EEPROM reset / Destination setting* <sup>3</sup> below.                                                                                                    | Host computer and service tool                                                                                         |
| (Reset of waste ink counter etc.)                                                                                         |                                                                                                    | are required.                                                                                                    |
| Destination setting<br>(i350/i355/PIXUS 350i/<br>i250/i255)                                                               | Refer to EEPROM reset / Destination setting* <sup>3</sup> below.                                                                                                    | Host computer and service tool are required.                                                                           |

\*<sup>1</sup> Shipment inspection pattern

a. With the printer powered on, install the print head (QY6-0044-000). (The green lamp lights.)

b. Load A4-sized paper.

- c. Connect the printer to the computer, select "USB PORT" using the i350/i250 service tool (QY9-0062/0063). (Refer to Appendix 2, i350/i250 Service Tool.)
- d. Select "TEST PATTERN 1". The printer starts printing the shipment inspection pattern.

\*<sup>2</sup> Shipment inspection pattern sample

EEPROM contents can be confirmed from the shipment inspection pattern printout. (top of the shipment inspection pattern

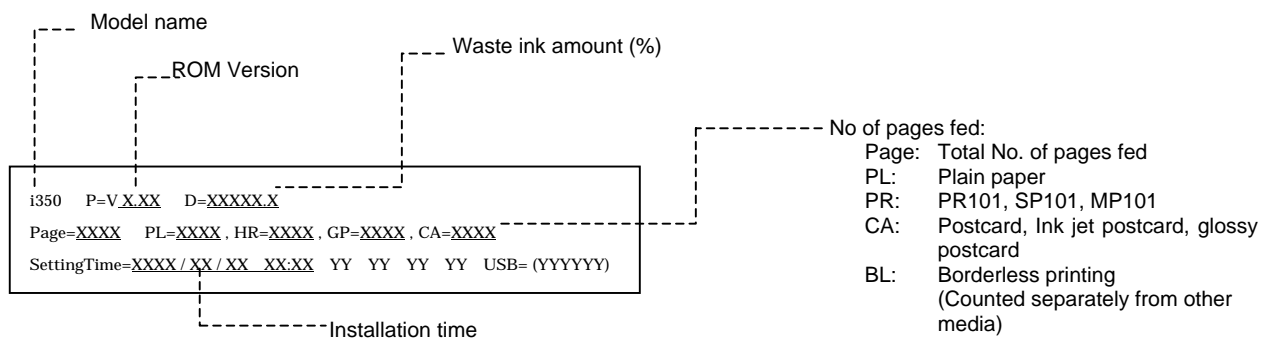

\*3 EEPROM reset / Destination setting

- a. With the printer powered on, install the print head (QY6-0044-000). (The green lamp lights.)
- b. Connect the printer to the computer, select "USB PORT" using the i350/i250 service tool (QY9-0062/0063). (Refer to Appendix 2, i350/i250 Service Tool.)
- c. <Destination setting>

Destination can be set by clicking each model name in "SET DESTINATION."

Setting can be changed from the i350 to the i250/i255 (vice versa). Confirm the model name by clicking "GET DEVICE ID" after setting change. (If incorrect, it can be changed before turning the unit OFF/ON.)

#### <EEPROM reset>

The EEPROM is reset after the shipment inspection pattern printing when "EEPROM CLEAR" is checked.

# 5. EXTERNAL VIEW / PARTS LIST

1. External parts, Power supply unit, Logic Board Ass'y

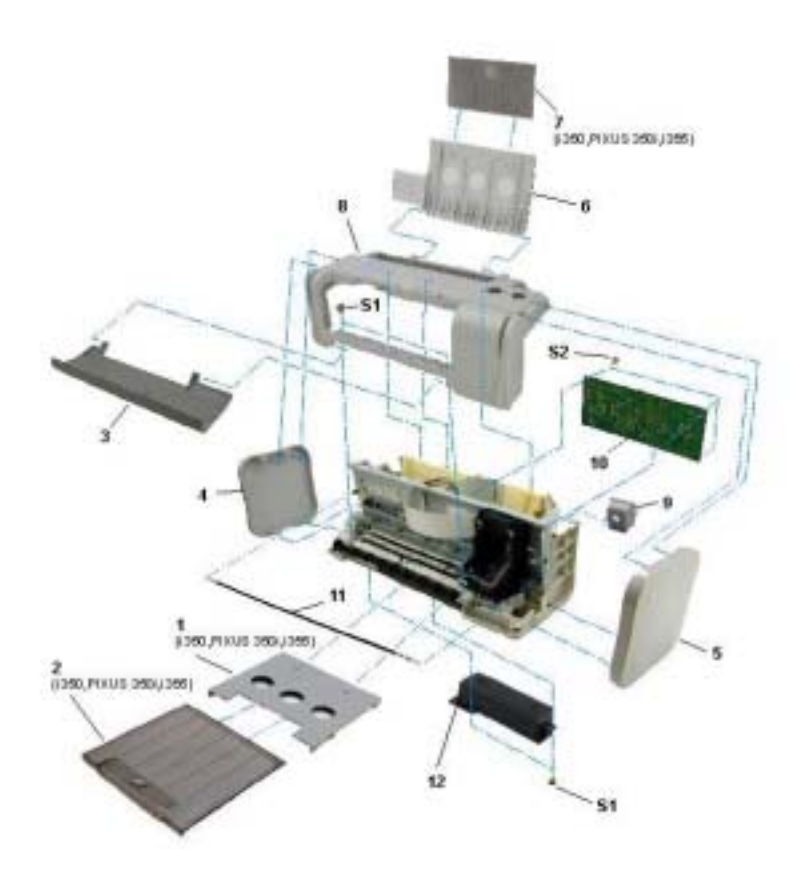

# 2. Print Unit

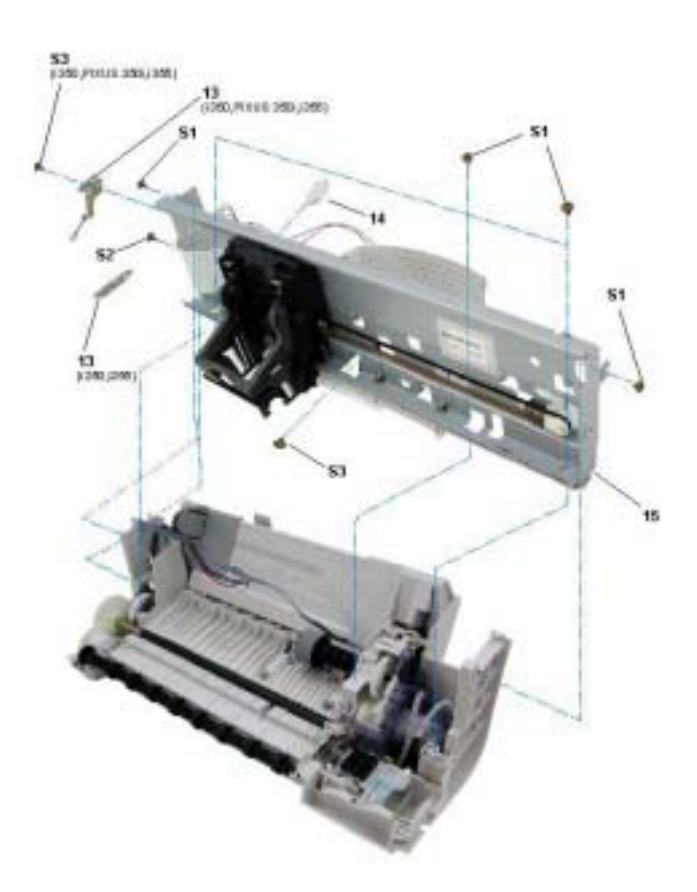

| Parts      | Parts List   |      |      |                                               |                                   |  |  |
|------------|--------------|------|------|-----------------------------------------------|-----------------------------------|--|--|
| Key        | Part Number  | Rank | Q'ty | Description                                   | Remark                            |  |  |
|            | QY6-0044-000 | К    | 1    | PRINT HEAD                                    | i350/i355/PIXUS350i, i250/i255    |  |  |
| 1          | QA4-1285-000 | J    | 1    | SCREW, PAN HEAD SELF-TAPPING, M3X6            | i350/PIXUS 350i/i355              |  |  |
| 2          | QC1-1701-000 | J    | 1    | EXTENSION OUTPUT TRAY                         | i350/PIXUS 350i/i355              |  |  |
| 3          | QC1-1707-000 | J    | 1    | FRONT COVER                                   | i350                              |  |  |
|            | QC1-1708-000 | J    | 1    | FRONT COVER                                   | PIXUS 350i (J)                    |  |  |
|            | QC1-1715-000 | J    | 1    | FRONT COVER                                   | i355 (CHN/ASIA/TWN/KRN)           |  |  |
|            | QC1-1709-000 | J    | 1    | FRONT COVER                                   | i250                              |  |  |
|            | QC1-1716-000 | J    | 1    | FRONT COVER                                   | i255 (CHN/ASIA/TWN/KRN)           |  |  |
| 4          | QC1-1703-000 | J    | 1    | SIDE COVER L                                  | i350/PIXUS 350i/i355              |  |  |
|            | QC1-1705-000 | J    | 1    | SIDE COVER L                                  | i250/i255                         |  |  |
| 5          | QC1-1704-000 | J    | 1    | SIDE COVER R                                  | i350/PIXUS 350i/i355              |  |  |
|            | QC1-1706-000 | J    | 1    | SIDE COVER R                                  | i250/i255                         |  |  |
| 6          | QA4-1283-000 | J    | 1    | PAPER SUPPORT                                 | i350/PIXUS 350i/i355              |  |  |
|            | QC1-1699-000 | J    | 1    | PAPER SUPPORT                                 | i250/i255                         |  |  |
| 7          | QC1-1700-000 | J    | 1    | EXTENSION PAPER SUPPORT                       | i350/PIXUS 350i/i355              |  |  |
| 8          | QG4-0331-000 | J    | 1    | UPPER COVER UNIT, WITH BUTTON                 |                                   |  |  |
| 9          | QA4-1275-000 | J    | 1    | COVER, I/F                                    |                                   |  |  |
| 10         | QM2-0497-000 | М    | 1    | LOGIC BOARD ASS'Y                             |                                   |  |  |
| 11         | QA4-1268-000 | С    | 1    | FILM, TIMING SLIT STRIP                       |                                   |  |  |
| 12         | QK1-0058-000 | D    | 1    | AC ADAPTER: 100/127V 50/60HZ                  | LV (USA,CANADA,JAPAN)             |  |  |
|            | QK1-0060-000 |      | 1    | AC ADAPTER: 220/240V 50/60HZ                  | HV (EUR)                          |  |  |
|            | QK1-0127-000 |      | 1    | AC ADAPTER: 220/240V 50/60HZ,<br>CHN/ASIA/AUS | HV (CHN/ASIA/AUS)                 |  |  |
|            | QK1-0064-000 |      | 1    | AC ADAPTER: 100/127V 50/60HZ, TWN             | LV (TWN)                          |  |  |
|            | QK1-0062-000 |      | 1    | AC ADAPTER: 220/240V 50/60HZ, KRN             | HV (KRN)                          |  |  |
| 13         | QC1-1695-000 | С    | 1    | SPRING, TIMING SLIT STRIP FILM                | i350/PIXUS 350i/i355              |  |  |
|            | QC1-1696-000 |      | 1    | SPRING, TIMING SLIT STRIP FILM                | i250/i255                         |  |  |
| 14         | WT2-5694-000 | F    | 1    | CLAMP, CABLE                                  |                                   |  |  |
| 15         | QM2-0476-000 | К    | 1    | PRINT UNIT                                    |                                   |  |  |
| S1         | XA9-1493-000 | G    | 9    | SCREW, TP M3X8                                | FOR AC ADAPTER                    |  |  |
|            |              |      |      |                                               | FOR UPPER CASE UNIT               |  |  |
|            |              |      |      |                                               | FOR PRINT UNIT                    |  |  |
| S2         | XB6-7300-605 | G    | 4    | SCREW, TP M3X6 MM                             | FOR LOGIC BOARD ASS'Y             |  |  |
|            |              |      |      |                                               | FOR PRINT UNIT/LF MOTOR           |  |  |
| <b>S</b> 3 | XB1-2300-405 | G    | 2    | SCREW, M3X4                                   | i350/PIXUS 350i/i355 (i250/i255)  |  |  |
|            |              |      | (1)  |                                               | FOR PRINT UNIT                    |  |  |
|            |              |      |      |                                               | FOR TIMING SLIT STRIP FILM SPRING |  |  |

# Power cords are as listed below.

| WT3-5122-000     | Е | 1 | CORD, POWER | 100V-120V (J)      |
|------------------|---|---|-------------|--------------------|
| WT3-5131-000     | Е | 1 | CORD, POWER | 100V-120V          |
| WT3-5132-000     | Е | 1 | CORD, POWER | 220V-240V          |
| WT3-5133-000     | Е | 1 | CORD, POWER | 220V-240V (AUS)    |
| WT3-5165-000     | Е | 1 | CORD, POWER | 220V-240V (AR)     |
| WT3-5135-000     | Е | 1 | CORD, POWER | 250V (CN)          |
| WT3-5137-000     | Е | 1 | CORD, POWER | 220V-240V (GB, HK) |
| WT3-5158-000     | Е | 1 | CORD, POWER | 220V-240V (KR)     |
| <br>WT3-5159-000 | Е | 1 | CORD, POWER | 220V-240V (LAM-LV) |
|                  |   |   |             |                    |

## 6. TROUBLESHOOTING FLOWCHART

6-1. Printer Main Unit Troubleshooting Flowchart (how to confirm printer operation at refurbishment)

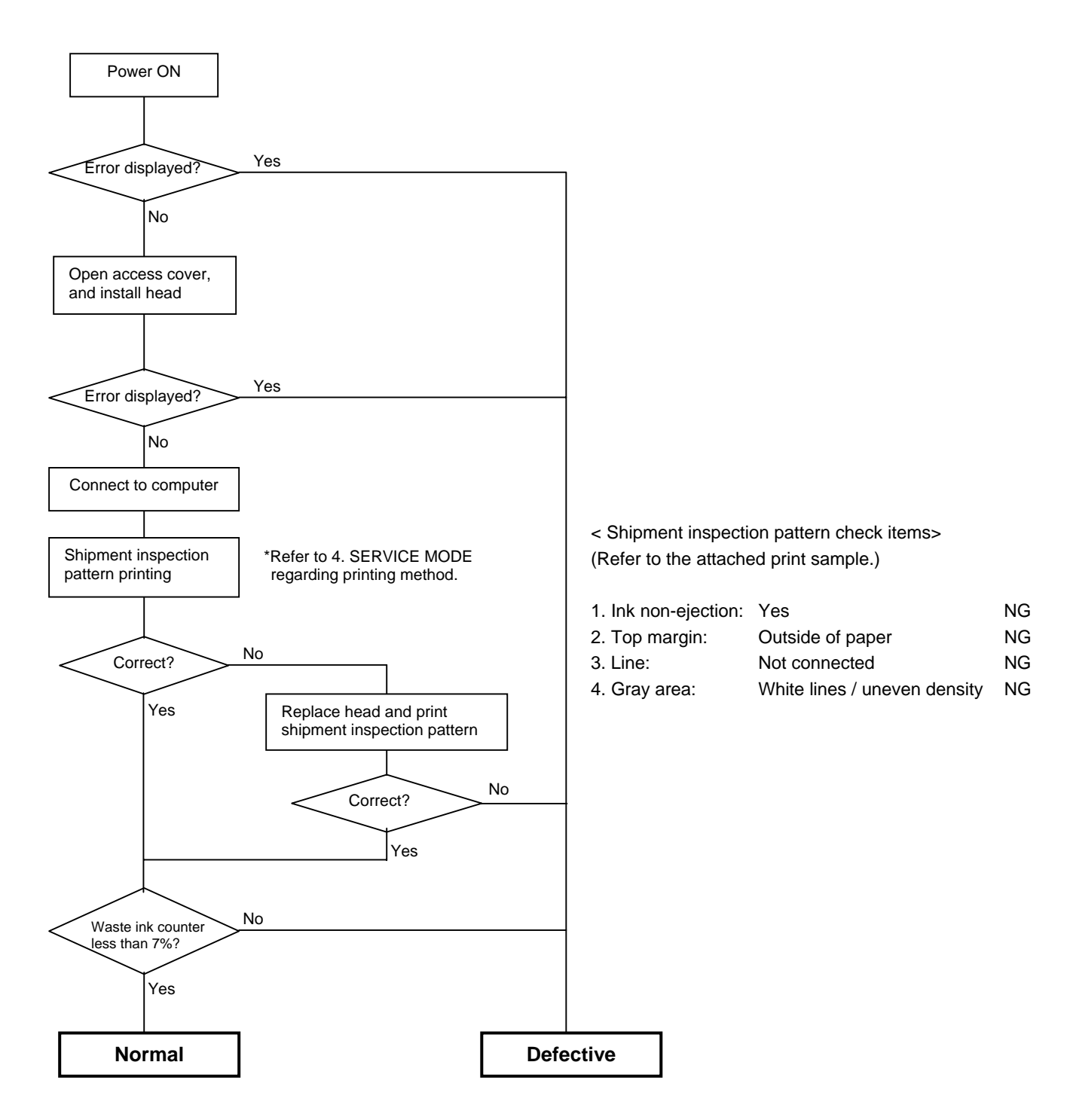

#### < Note for normal printer refurbishment >

At refurbishment, install the print head, connect the AC plug while holding down the POWER button, and after the LED lights green press the RESUME button twice and release it while pressing the POWER button. (The LED lights in orange first, and then green whenever the RESUME button is pressed.) With this condition, be sure to reset the EEPROM in accordance with 4. SERVICE MODE, the EEPROM reset procedure. Since the printer becomes in shipping mode (carriage in replacing position, raised paper lifting plate) by powering off with POWER button, remove the print head, unplug the power cord immediately, and do not print afterwards.

#### 6-2. Print Head Troubleshooting Flowchart (print head operation confirmation)

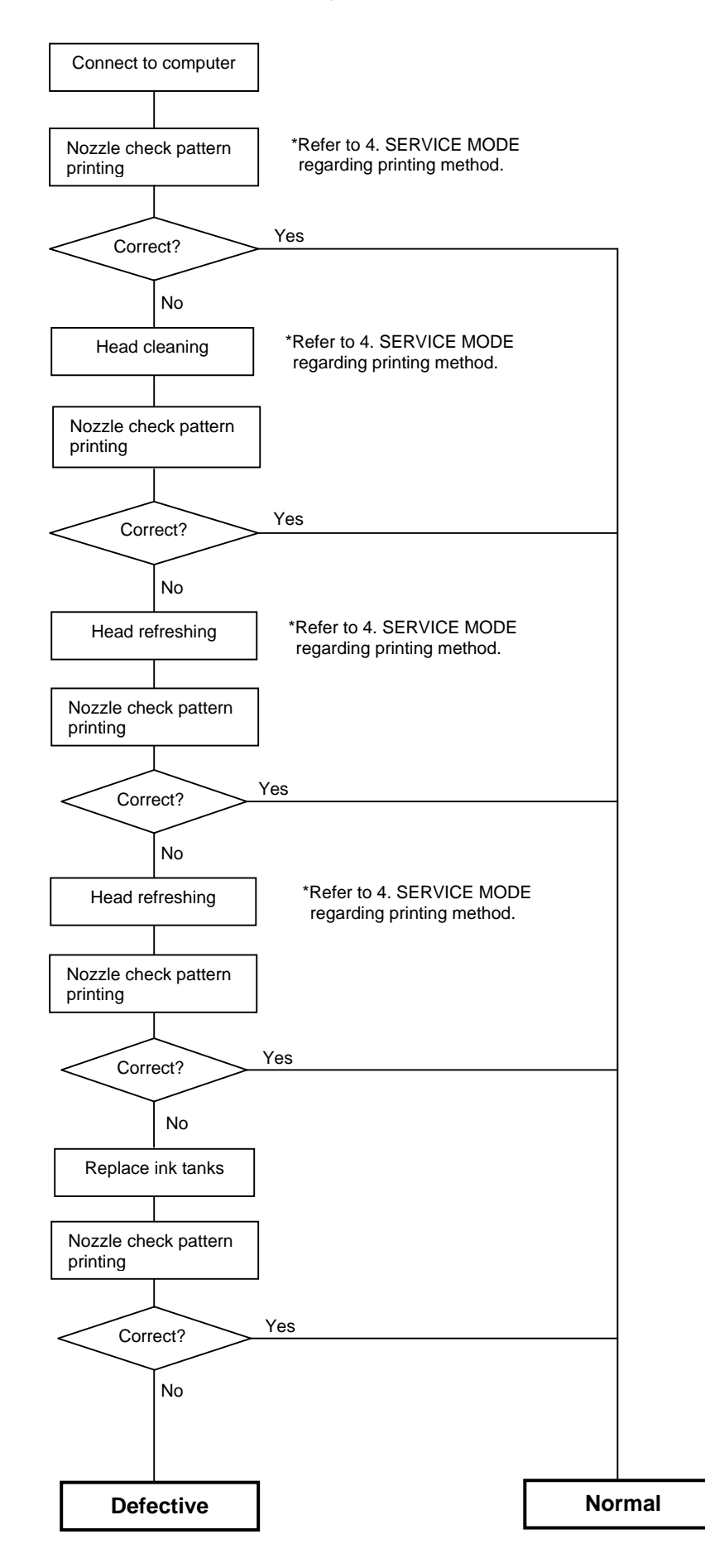

# 7. SERVICE INFORMATION

7-1. Print Unit Replacement (Asia only) When the print unit is exchanged, re-affix a Serial number label affixed to the Chassis.

## 7-2. Product Technical Information

# 1) FAQ (Problems specific to the i350/i355, i250/i255 and corrective actions)

| No. | Rank* | Function             | Phenomenon                                                                | Cause                                                                                                    | Corrective action                                                                                                    | Possible Call / Claim                                                                                                    |
|-----|-------|----------------------|---------------------------------------------------------------------------|----------------------------------------------------------------------------------------------------|----------------------------------------------------------------------------------------------------|----------------------------------------------------------------------------------------------------|
| 1   | A     | Installation         | Carriage error (LED<br>blinks alternately in<br>orange and green twice).  | The user may not have removed the<br>packing material at unpacking and<br>installation.<br>Although a caution sheet is packaged<br>together with the printer, the user may not<br>have noticed it.<br>Note: Even if the packing material remains,<br>no parts are damaged. | Remove the packing<br>material fixing the<br>carriage.                                                                                                    | -LED blinks alternately in orange<br>and green, twice (carriage error)                                                                           |
| 2   | A     |                      | Ink tank installation error<br>(orange LED blinks 4<br>times.)            | Since the user did not fully seat the ink tank<br>completely at unpacking, installation, and<br>ink tank replacement, the ink tank contacts<br>the main case.                                                                                                    | Open the Access Cover,<br>and install the ink tank<br>properly.                                                                                                    | -Orange LED blinks 4 times (ink<br>tank installation error) (As this<br>occurs at printer installation, the<br>user cannot recognize the error.) |
| 3   | В     | Paper<br>feedability | Paper not feeding when<br>lots of paper/media is<br>loaded. (PC101/PR101) | When the paper is curled and many sheets are loaded, the loaded page limit level in the ASF creates friction at paper feeding.                                                                                                    | <ol> <li>Decrease the number<br/>of pages loaded in the<br/>ASF.</li> <li>Flatten curled paper.</li> </ol>                                                                                 | -Paper out error<br>-Paper cannot be fed<br>-Cannot print                                                                                        |
| 4   | В     |                      | Multi-feeding.                                                            | In the high temperature and high humidity<br>environment, the frictional force between<br>the front and back sides of paper becomes<br>high, and sheets stick to each other,<br>contributing to multi-feeding.                                                             | <ol> <li>Set the paper in the<br/>ASF</li> <li>In case of PR101, set<br/>the paper sheet by sheet<br/>in the ASF.</li> </ol>                                                               | -Multiple pages of paper are fed<br>-Paper is delivered without<br>printing                                                                      |
| 5   | В     |                      | Envelope not feeding.                                                     | The paper feed roller slips on the paper at<br>paper feeding.<br>Note: Depending on the paper lots. This<br>phenomenon may occur in DL envelope.                                                                                                    | <ol> <li>Perform roller cleaning<br/>from the printer driver.</li> <li>Decrease the number<br/>of envelopes loaded in<br/>the ASF.</li> <li>Flatten the paper (with<br/>a pen).</li> </ol> | -Paper out error<br>-Paper cannot be fed<br>-Cannot print                                                                                        |
| 6   | В     |                      | Envelope jam at feeding                                                   | When the paper is fed by the slightly-slippery paper feed roller, the flap is caught in the return position of the claw.                                                                                                    | <ol> <li>Perform roller cleaning<br/>from the printer driver.</li> <li>Decrease the number<br/>of envelopes loaded in<br/>the ASF.</li> </ol>                                              | -Paper jam error<br>-Paper cannot be fed<br>-Cannot print                                                                                        |
| 7   | В     |                      | Paper jam.                                                                | As the LF Roller slips on the paper, the paper is not fed, causing the jam error at paper ejecting.                                                                                                    | 1. Remove the jammed<br>paper from the paper<br>pick-up side.                                                                                                    | -Paper jam error<br>-Paper cannot be fed<br>-Cannot print                                                                                        |

| 8  | В | Image<br>quality | Smearing on printed side.                                                                   | The edge of paper rises due when paper is<br>curled, causing the print head to rub<br>against the printed surface of paper,<br>resulting in smearing.                                                                                                    | 1. Correct the paper curl.<br>2. Recommend the user<br>to conduct printing in the<br>print quality assurance<br>area. (In the i350/i355,<br>i250/i255, the<br>head-to-paper distance<br>cannot be changed.)<br>Note: In borderless<br>printing (to 4X6/5X7),<br>correct the paper curl. | -Smear on the printed side of<br>paper<br>-Cannot print properly<br>-Paper edge crease                                                                                                    |
|----|---|------------------|---------------------------------------------------------------------------------------------|----------------------------------------------------------------------------------------------------|----------------------------------------------------------------------------------------------------|----------------------------------------------------------------------------------------------------|
| 9  | В |                  | Smearing on the<br>backside of paper, or<br>smear on address side of<br>postcards.          | When borderless printing is conducted continuously, ink mist attaches to the ribs on the platen, and is transferred to the backside of the following paper.                                                                                                    | Clean the ribs on the<br>platen with cotton<br>swabs/buds.                                                                                                    | <pre><when address="" of="" postcards="" printing="" side=""> -Smears on the address side <when (message="" correct="" of="" paper="" printing="" side="" side)=""> -Smears on the backside</when></when></pre> |
| 10 | C |                  | Horizontal lines and<br>uneven print density at<br>the trailing edge of paper               | When the paper end comes off the pinch<br>roller, printing is performed without the<br>paper being held, preventing the ink drops<br>from being ejected in the correct positions,<br>resulting in unevenness.<br>Note: The problem is more severe than<br>that of the i320/PIXUS 320i. | Recommend printing in<br>the print quality<br>assurance area.                                                                                                    | -Cannot print to the bottom edge<br>of paper<br>-Lines and uneven print density<br>appear in the trailing edge of<br>paper<br>-Cannot print properly                                                            |
| 11 | С |                  | Horizontal lines and<br>uneven print density due<br>to LF roller feeding at<br>small pitch. | As the print media slightly slips while being fed by the LF roller, printed areas overlap, causing the problem.                                                                                                    | Change the print quality from standard to high mode.                                                                                                    | -Lines and uneven print density<br>(on flesh tones and background)<br>-Cannot print properly                                                                                                    |

\*Rank

A: The phenomenon may occur at a relatively high occurrence ratio. (Caution needed)
B: The phenomenon may occur in specific conditions, however the occurrence ratio is expected to be considerably low in the actual usage.
C: As the phenomenon is unlikely to be recognized by general users, it is expected to cause no claims from the users.

#### 2) New functions

1. Borderless printing (4"x6", 5"x7" size only)

The i350/i355 support borderless printing only for 4"x6", 5"x7" size paper. Borderless printing is not supported with other paper sizes (A4, LTR, etc.) and with the i250/i255.

- < Possible problems with this function >
- Smearing on the message side of postcards, and smearing on the address side in continuous borderless printing
  - -> Clean the ribs on the platen
- Smearing on the backside of paper in continuous borderless printing
- -> Clean the ribs on the platen
- Ink mist on the platen
  - -> Clean the ribs on the platen
- 2. No paper selection lever

The printer does not need adjustment via a paper selection lever. (Adjustment of the head-to-paper distance when printing envelopes is not necessary.)

- < Possible problems with this function >
- The head rubs against the paper when paper curl is curled.
  - -> Flatten curled paper. (To less than 3mm)
  - -> In print modes other than borderless printing, conduct printing in the print quality assurance area of the top and bottom edges. (Top margin: 28mm; bottom margin: 26.5mm)

#### 3. Quiet mode

The printer has a quiet mode function.

Compared with the normal mode,

| Acoustic noise level:   | Slightly lower. (HQ, normal: Approx. 50dB, Quiet: Approx. 49dB) |
|-------------------------|-----------------------------------------------------------------|
| Audible overtone level: | Sound quality changes, and sound becomes quieter.               |
| Print speed:            | Slows. (Bk printing in HQ/HS mode using an acoustic noise       |
|                         | measurement pattern: Approx.1.3 times)                          |

#### 3) Other functions

1. Remaining ink level detection function

The printer has a function to detect the remaining ink level. (Default setting: ON)

Detection method: Dot counting (Counted for each Bk/Cl ink tank).

CI tank: The remaining ink level is detected by total counted dot values of 3 color ink tanks

| Display method:  | Displayed on the status monitor (at 3 levels shown below for each Bk/Cl ink tank)<br>Level 1: Half level of remaining ink level (Approx. 40% of ink remaining)<br>Level 2: Indication of "!" mark (Approx. 10% of ink remaining)<br>Lever 3: Indication of "?" mark (Remaining ink level is unknown)<br>*Remaining ink detection function displays the status only, and does not cause |
|------------------|----------------------------------------------------------------------------------------------------|
|                  | errors.                                                                                                    |
| Accuracy:        | The margin of error of detection accuracy is +/-10% in normal printing.                                                                                                    |
|                  | *The margin of error is likely to be large in the following specific print patterns:                                                                                                    |
|                  | When printing continuously using any one of the CMY ink tanks                                                                                                    |
|                  | -> As the remaining ink level is calculated by total counted dot values of 3 color                                                                                                    |
|                  | ink tanks, if any of the C/M/Y inks is heavily consumed, the margin of error for remaining ink increases.                                                                                                    |
|                  | When performing continuous Bk solid printing                                                                                                    |
|                  | -> With continuous printing, ink flow from the tank to the ink chamber can be                                                                                                    |
|                  | interrupted, after which ink remains unused in the tank.                                                                                                    |
| Reset procedure: | Perform the following operations from the printer driver utility.                                                                                                    |
|                  | 1. Set the indication of the remaining ink level in "Low Ink Warning Setting".                                                                                                    |
|                  | 2. Reset the ink counter in "Ink Counter Reset".                                                                                                    |
|                  | Note: Be sure to reset the ink counter from the printer driver utility after replacing                                                                                                    |
|                  | ink tanks.                                                                                                    |

- < Possible problems with this function >
- Due to user error, the actual remaining ink level does not match the indicated remaining ink level, resulting in "ink out", etc.
  - User error: Forgetting to reset ink counter / ink counter reset other than when replacing ink tanks.
- Due to the specific print pattern, the actual remaining ink level does not match the indicated remaining ink level, resulting in "ink out".
  - Specific print pattern: Continuous printing using any one of the CMY ink tanks / continuous Bk solid printing, etc.

#### 2. Head refreshing

The printer has a head refreshing function.

Head refreshing: This is a deep cleaning function in order to resolve print failure due to ink clogging the print head. (The black ink is pigment-based, and clogs easier than the current dye-based ink.)

\*Perform from the printer driver utility.

< Possible problems with this function >

- Excessive ink consumption when conducting head refreshing repeatedly. (The amount of ink used is approx. 10 to 15 times the normal manual cleaning amount.)

#### < Reference >

Cleaning types, amount of ink used and time required \*Bk and Cl ink suction is simultaneously performed.

| Cleaning type                                                                                        | Amount of ink used                     | Time required   |
|----------------------------------------------------------------------------------------------------|----------------------------------------|-----------------|
| Manual cleaning<br>Dot count cleaning<br>Timer cleaning (24 hours to 2 weeks)                        | Bk: Approx. 0.15g<br>Cl: Approx. 0.15g | Approx. 40 sec. |
| Head replacement<br>Ink tank replacement<br>Cleaning when the head is not capped at printer power on | Bk: Approx. 0.30g<br>Cl: Approx. 0.30g | Approx. 45 sec. |
| Cleaning on arrival at user<br>Timer cleaning (2 weeks to 3 months)                                  | Bk: Approx. 0.45g<br>Cl: Approx. 0.45g | Approx. 60 sec. |
| Head refreshing<br>Timer cleaning (3 months or more)                                                 | Bk: Approx. 1.5g<br>Cl: Approx. 2.2g   | Approx. 70 sec. |

#### 3. Head alignment

The printer has a head alignment function (head position adjustment function). (The adjustment is needed at the initial set-up by the user.)

Head alignment:

This is a function to correct the displacements between the nozzle lines of the print head, and incorrect print position at bi-directional printing. The adjustment is conducted using the printed head position adjustment pattern.

- A: Head alignment between black nozzle lines
- B: Head alignment between cyan nozzle lines
- C: Head alignment between magenta nozzle lines
- D: Head alignment in bi-directional black printing
- E: Head alignment in bi-directional color printing

F: Head alignment between black and color printing

\*Perform from the printer driver utility.

(At initial set-up by the user, notice to perform the head alignment is displayed in the status monitor.)

# APPENDIX 1: SHIPMENT INSPECTION PATTERN 1

Check item 1 (Ink non-ejection): Total area of the sample below

| Check item 2 (Top margin)                                                                                                    |
|----------------------------------------------------------------------------------------------------|
| Print EEPROM information         -> Refer to 4. SERVICE MODE for details.         Bk nozzle check pattern       C nozzle check pattern         M nozzle check pattern       Y nozzle check pattern |
| Check item 3 (Vertical Lines)<br>Check item 4 (Gray area)                                                                                                    |
|                                                                                                    |
|                                                                                                    |
|                                                                                                    |
|                                                                                                    |

Paper size: A4

## APPENDIX 2: i350/i250 SERVICE TOOL

| < How to use the i3  | 50/i250 Service Tool (QY6-0062/0063) >                                               |
|----------------------|--------------------------------------------------------------------------------------|
| Usage:               | Shipment inspection pattern printing                                                 |
| -                    | Destination setting in EPROM                                                         |
|                      | EEPROM reset                                                                         |
| Supported OS:        | Windows 98/Me (J/E version) : QY9-0062                                               |
|                      | Windows 2000/XP (J/E version) : QY9-0063                                             |
| Distribution method: | Provided by SSIS (Download "i350/i250 Service Tool" from software download in SSIS.) |

#### < Usage procedures >

- 1. Unzip the "i350tool\_Win98V100.EXE/i350tool\_Win2kV100.EXE" file. (Automatically unzipped by double-click)
- 2. Open the "i350tool\_Win98V100.EXE/i350tool\_Win2kV100.EXE" folder created after unzipping.
- 3. Open the "GeneralTool.exe" file.

| GeneralTool for Windows98/                    | Me Ver0.01       |            |                     |
|-----------------------------------------------|------------------|------------|---------------------|
| A1600/A1900 TEST TOOL                         |                  | A,"        | ISB PORT            |
|                                               | TEST PATTERN 2   |            | EEPROM CLEAR        |
| SET DESTINATION                               |                  |            | EEP-ROM DUMP        |
| GET DEVICE ID                                 | 5                |            | EEP-ROM INFORMATION |
| DEVICE ID                                     |                  |            |                     |
| **************************************        |                  |            |                     |
| - PRINT HEAD COMMUNICAT<br>READ SERIAL NUMBER |                  | аNК —      | -CL INK TANK        |
| ENDURANCE MODE                                | CLEANING ENDURAN | CE L CA    |                     |
| FREQUENCY                                     | START            |            | RESET               |
|                                               |                  |            |                     |
| CLEANING A                                    | CLEANING B       | CLEANING C | CLEANING D          |
|                                               |                  |            | QUIT                |

4. Select the connected USB PORT No. from "USB PORT" (A).

#### < How to print the shipment inspection pattern >

Select "TEST PATTERN 1" (B), and the shipment inspection pattern 1 will be printed. (Refer to APPENDIX 1, SHIPMENT INSPECTION PATTERN.) < How to set the destination >

- 1. Select either of "1" or "2" from "SET DESTINATION" (C), and the destination will be set.
  - "PIXUS 350i":
     Japan

     "i355/i255":
     Asia

     "i350/i250":
     Other than the above area
- 2. Confirm that the model name is indicated in the (E) area when clicking "DEVICE ID" (D). Or, confirm the model name by performing the shipment pattern printing.

< EEPROM reset >

When printing the shipment pattern after the "EEPROM CLEAR" (F) check box is marked, the EEPROM will be reset.